## SCHULLOGIN ANLEITUNG

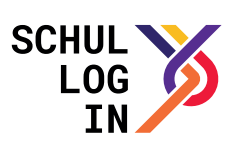

## Dateiablage: Ordner / Dateien teilen und kooperieren

Vorraussetzung:

Zugang zu Schullogin und zur Dateiablage

Sie haben einen Ordner oder eine Datei, welche Sie mit anderen teilen möchten.

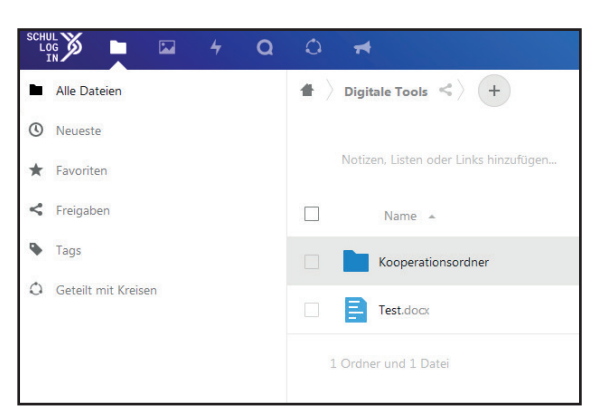

2

Ordner / Dateien für andere Nutzende (intern) freigeben: Klicken Sie rechts neben dem Ordner / neben der Datei auf **<** 

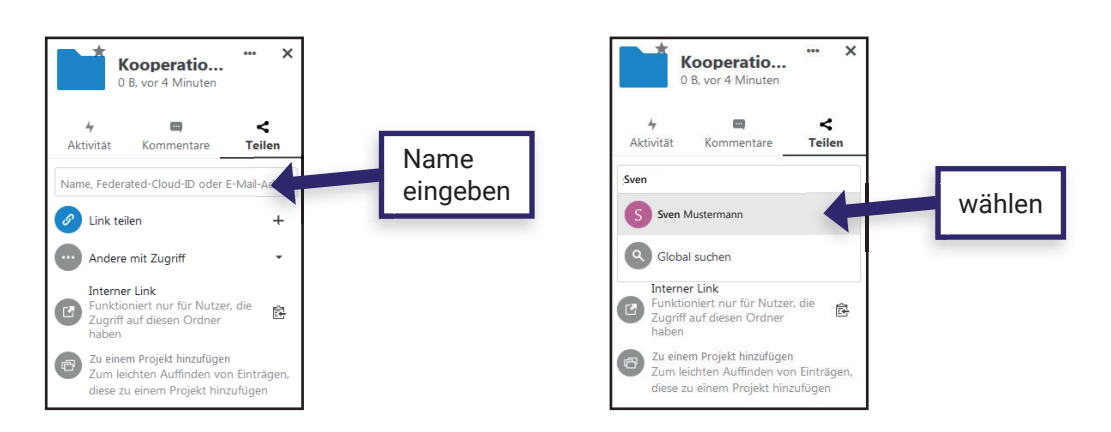

Dem Nutzenden wurde der Ordner / die Datei freigegeben und nun können Sie die entsprechenden Rechte bearbeiten...

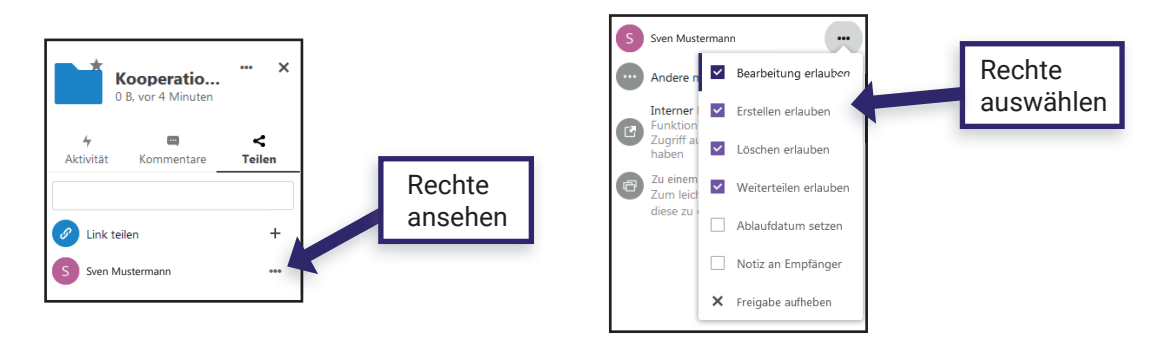

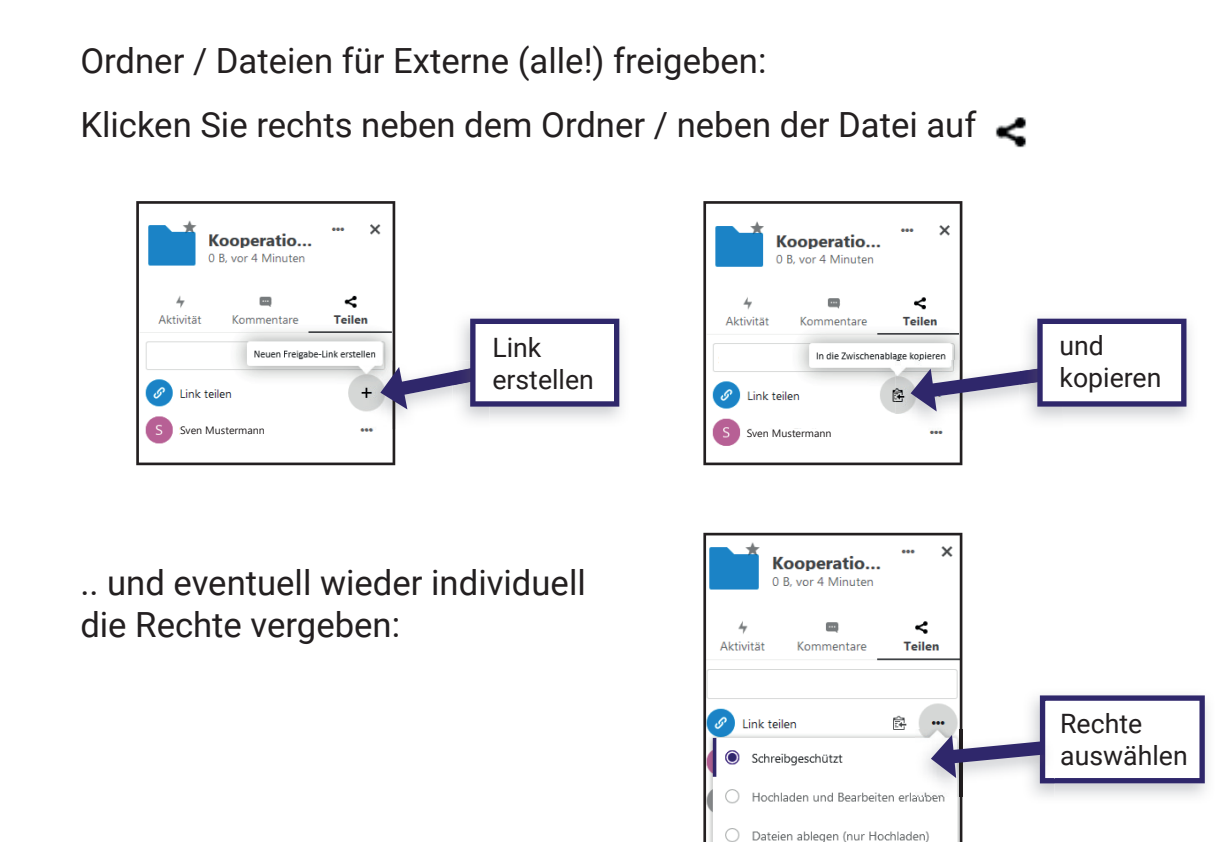

Gemeinsam & gleichzeitig Arbeiten:

Alle Dokumente (Word, Excel, Powerpoint) werden im OnlyOffice geöffnet und dort direkt bearbeitet. Jede Änderung wird automatisch in der Datei gespeichert.

Geteilte Inhalte können parallel von Mehreren bearbeitet werden. Alle Nutzenden schreiben im **selben** Dokument.

| schul Schul Log                                                            | Q () 🛪                                                                                                    |                                                                      | < × 🔹 🖉 😡                                                                                                    |
|----------------------------------------------------------------------------|----------------------------------------------------------------------------------------------------|----------------------------------------------------------------------|----------------------------------------------------------------------------------------------------|
| Startseite                                                                 | Einfügen Layout Quellenangaben Zusamn                                                                                                    | ienarbeit Test.doc                                                   | =                                                                                                    |
| ⊕     ⊕     ⊕     Arial       ⊡     ⊮     ~     B     /     ⊻     ↔     A' | ↓ 11 ↓ ↓ ↓ ↓ ↓ ↓ ↓ ↓ ↓ ↓ ↓ ↓ ↓ ↓ ↓ ↓ ↓ ↓ ↓ ↓ ↓ ↓ ↓ ↓ ↓ ↓ ↓ ↓ ↓ ↓ ↓ ↓ ↓ ↓ ↓ ↓ ↓ ↓ ↓ ↓ ↓ ↓ ↓ ↓ ↓ ↓ ↓ ↓ ↓ ↓ ↓ ↓ ↓ ↓ ↓ ↓ ↓ ↓ ↓ ↓ ↓ ↓ ↓ ↓ ↓ ↓ ↓ ↓ ↓ ↓ ↓ ↓ ↓ ↓ ↓ ↓ ↓ ↓ ↓ ↓ ↓ ↓ ↓ ↓ ↓ ↓ ↓ ↓ ↓ ↓ ↓ ↓ ↓ ↓ ↓ ↓ ↓ ↓ ↓ ↓ ↓ ↓ ↓ ↓ ↓ ↓ ↓ ↓ ↓ ↓ ↓ ↓ ↓ ↓ ↓ ↓ ↓ ↓ ↓ ↓ ↓ ↓ ↓ ↓ ↓ ↓ ↓ ↓ ↓ ↓ ↓ ↓ ↓ ↓< | I → ⊘ II → Normal Kein Absta                                         | inc Übersc 🗸                                                                                                    |
|                                                                            | 2                                                                                                    | 0 - 1 - 11 - 1 - 12 - 1 - 13 - 1 - 14 - 1 - 15 - 1 - 10 - 2 - 17 - 1 | Zeilenabstand<br>Mehrfach 1.15<br>Absatzabstand<br>Vor 0.35 cm<br>G cm 0.35 cm<br>Glicher Formaterung<br>Mintergrundfarbe<br>Erweiterte Einstelungen anzeigen |